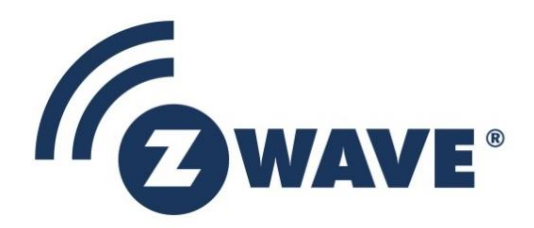

# Instruction

## Working in 500 Series Environment User Guide

| Document No.: | INS12366                                                                                                    |
|---------------|----------------------------------------------------------------------------------------------------|
| Version:      | 22                                                                                                    |
| Description:  | Describes the 500 Series software development environment with respect to tools,<br>installation and build in both uVision and makefile system. Application related<br>matters are also described such as bootloader, OTA firmware update, interrupt<br>service routines |
| Written By:   | JFR;EFH;JSI;PSH;COLSEN;JBU;BBR                                                                                                    |
| Date:         | 2018-03-06                                                                                                    |
| Reviewed By:  | JSI;PSH;SSE;NTJ;BBR;JFR;CRASMUSSEN                                                                                                    |
| Restrictions: | Partners Only                                                                                                    |

| Approved by: |          |          |                      |               |
|--------------|----------|----------|----------------------|---------------|
| Date         | CET      | Initials | Name                 | Justification |
| 2018-03-06   | 14:02:07 | NTJ      | Niels Thybo Johansen |               |

This document is the property of Silicon Labs. The data contained herein, in whole or in part, may not be duplicated, used or disclosed outside the recipient for any purpose. This restriction does not limit the recipient's right to use information contained in the data if it is obtained from another source without restriction.

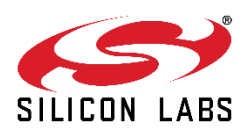

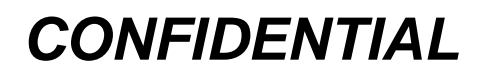

2018-03-06

### **REVISION RECORD**

| Doc. Ver. | Date     | Ву                       | Pages affected                                                            | Brief description of changes                                                                                                    |
|-----------|----------|--------------------------|---------------------------------------------------------------------------|----------------------------------------------------------------------------------------------------|
| 1         | 20130517 | JFR<br>EFH               | ALL                                                                       | Initial draft                                                                                                    |
| 2         | 20130613 | JFR<br>EFH<br>TRO<br>JBU | ALL                                                                       | Major revision                                                                                                    |
| 2         | 20130930 | JSI                      | Section 4.3 & 4.4<br>Section 4.2                                          | Added Bootloader description<br>Added application interrupt service routines                                                                                                   |
| 3         | 20131016 | JFR                      | Section 4.2.2<br>Section 4.5.1<br>Section 3.4                             | Updated application interrupt service routines description for makefiles<br>Added external NVM application data<br>Extended makefile parameter description                     |
| 3         | 20131125 | JSI                      | Section 4.3 & 4.4                                                         | Updated with regard to added OTA support for 256KB and NVM<br>Added Figure 7                                                                                                   |
| 4         | 20131127 | TRO                      | Section 4.4.3                                                             | Add description of Otalnit()                                                                                                    |
| 5         | 20140123 | JSI                      | Section 4.2.1<br>Section 3.4                                              | Updated IV address for uVision project<br>LIB16 parameter added                                                                                                    |
| 6         | 20140130 | JSI<br>JFR<br>EFH        | Section 4.5.1<br>Section 3.2<br>Table 2<br>Section 4.6.2<br>Section 4.2.1 | Added description of NVM_LIB_SIZE<br>Removed KEIL_LOCAL_PATH<br>Clarified targets<br>Removed internal R&D note<br>Removed IV(0x1800) insertion description (now automatically) |
| 7         | 20140312 | JFR                      | Section 4.2                                                               | EA global enable usage                                                                                                    |
| 8         | 20140404 | PSH                      | Section 4.2                                                               | Removed unnecessary makefile step in interrupt handling                                                                                                    |
| 9         | 20150211 | JFR<br>EFH               | Section 3.4<br>Section 4.5.2<br>Section 3.4                               | Added description of sticky make targets<br>Added section 4.5.2, External NVM Application data layout and location<br>LIB16 parameter removed                                  |
| 10        | 20150517 | JFR                      | Section 3.4.11                                                            | Removed generation of an uVision multi-project file                                                                                                    |
| 11        | 20160120 | JFR                      | Section 3.1<br>Section 4.1<br>Section 4.5                                 | Updated Keil PK51 Professional Developers Kit version<br>Updated porting requirements<br>Updated Z-Wave Plus application implementation                                        |
| 12        | 20160421 | JFR                      | Section 3.1                                                               | Updated to Keil PK51 9.54A.                                                                                                    |
| 13        | 20160525 | COLSEN                   | Section 3.4.10                                                            | Added TEST_INTERFACE parameter                                                                                                    |
| 13        | 20160530 | TRO                      | Section 4.3                                                               | Change NVM decription for SDK 6.61/SDK 6.7x                                                                                                    |
| 13        | 20160801 | TRO                      | Section 4.4.4                                                             | Firmware update SDK 6.51.x application to SDK with S2 support                                                                                                    |
| 13        | 20160816 | TRO                      | Section 4.3                                                               | Bootloader description                                                                                                    |
| 13        | 20160817 | EFH                      | Section 4.5.3                                                             | Added description of NVM data initialization                                                                                                    |
| 13        | 20160817 | TRO                      | Section 4.4.4                                                             | Bullet points phase 2: add porting possibilities. Change Figure 11                                                                                                    |
| 14        | 20160919 | JBU                      | Section 4.4.1 & 4.4.2                                                     | Described how to transfer OTZ files via Firmware Update Meta Data<br>Command Class                                                                                             |
| 15        | 20170112 | EFH                      | Section 4.5.2                                                             | Added clarification of rules for adding new NVM variables                                                                                                    |
| 16        | 20170208 | TRO                      | Section 4.4.3,<br>4.4.4, 4.4.4.1 and<br>4.4.4.2                           | Added intermediate description for Makefile and application source code                                                                                                    |
| 17        | 20170301 | TRO                      | Section 4.4.4                                                             | Update section after review                                                                                                    |
| 17        | 20170328 | TRO                      | Section 3.4.1                                                             | Update BOOT parameter for BOOTLOADER_UPDATE                                                                                                    |
| 18        | 20170619 | PSH                      | Section 3.4.5                                                             | Removed MY frequency and clarified that frequency parameter is required.                                                                                                    |
| 19        | 20170817 | EFH                      | Section 3.4.12 and 3.4.13                                                 | Added description of make parameter options UVISIONPREBUILD and UVISIONPOSTBUILD                                                                                               |
| 20        | 20171116 | JSI                      | Section 4.5.2.1                                                           | Added description of SDK 6.6x+ application external NVM usage definition                                                                                                    |
| 20        | 20171116 | JFR                      | Section 4.5.1                                                             | Removed NVM_LIB_SIZE = 0x6000 and 16KB EEPROM option as<br>external NVM                                                                                                    |
| 21        | 20180228 | JFR                      | Section 3.4.5                                                             | Clarified missing parameters                                                                                                    |
| 22        | 20180306 | BBR                      | All                                                                       | Added Silicon Labs template                                                                                                    |

## CONFIDENTIAL

## **Table of Contents**

| 1                                                                                                    | ABBRE                                                                                                    | VIATIONS                                                                                                    | 1                                                        |
|----------------------------------------------------------------------------------------------------|----------------------------------------------------------------------------------------------------|----------------------------------------------------------------------------------------------------|----------------------------------------------------------|
| 2                                                                                                    | INTRO                                                                                                    | DUCTION                                                                                                    | 1                                                        |
| 2.1                                                                                                    | Purpo                                                                                                    | se                                                                                                    | 1                                                        |
| 2.2                                                                                                    | Audie                                                                                                    | nce and prerequisites                                                                                                    | 1                                                        |
| 3                                                                                                    | DEVEL                                                                                                    | OPMENT ENVIRONMENT SETUP AND EXECUTION                                                                                                    | 2                                                        |
| 3.1                                                                                                    | 3 <sup>rd</sup> pa                                                                                                    | rty tools to SDK                                                                                                    | 2                                                        |
| 3.2                                                                                                    | Enviro                                                                                                    | onment Setup                                                                                                    | 3                                                        |
| 3.3                                                                                                    | Comp                                                                                                    | iling from the Command Line                                                                                                    | 5                                                        |
| 3.4                                                                                                    | Make                                                                                                    | file project                                                                                                    | 6                                                        |
| 3                                                                                                    | .4.1                                                                                                    | BOOT parameter                                                                                                    | 8                                                        |
| 3                                                                                                    | .4.2                                                                                                    | BOARD parameter                                                                                                    | 8                                                        |
| 3                                                                                                    | .4.3                                                                                                    | CHIP parameter                                                                                                    | 9                                                        |
| 3                                                                                                    | .4.4                                                                                                    | CODE_MEMORY_MODE parameter                                                                                                    | 9                                                        |
| 3                                                                                                    | .4.5                                                                                                    | FREQUENCY parameter                                                                                                    | 10                                                       |
| 3                                                                                                    | .4.6                                                                                                    | HOSI_INTERFACE parameter                                                                                                    |                                                          |
| 3                                                                                                    | .4.7                                                                                                    | IMA parameter                                                                                                    | 11                                                       |
| 3                                                                                                    | .4.8                                                                                                    |                                                                                                    | 12                                                       |
| ა<br>2                                                                                                    | .4.9                                                                                                    | TEST INTEDEACE parameter                                                                                                    | 12<br>12                                                 |
| 3                                                                                                    | .4.10                                                                                                    | I UVISION parameter                                                                                                    | 10<br>12                                                 |
| 3                                                                                                    | 4.11                                                                                                    | UVISIONPREBIII Diparameter                                                                                                    | 13                                                       |
| 3                                                                                                    | 4 13                                                                                                    | UVISIONPOSTBUILD parameter                                                                                                    | 14                                                       |
| ,<br>O                                                                                                    | 4 4 4                                                                                                    |                                                                                                    |                                                          |
| 3                                                                                                    | .4.14                                                                                                    | WAICHDUG parameter                                                                                                    |                                                          |
| د<br>4                                                                                                    | DEVEL                                                                                                    | OPING APPLICATION CODE                                                                                                    |                                                          |
| 3<br>4                                                                                                    | DEVEL                                                                                                    | OPING APPLICATION CODE                                                                                                    | 14<br>                                                   |
| 3<br><b>4</b><br>4.1                                                                                                    | DEVEL<br>Portin                                                                                                    | g Requirements                                                                                                    | 14<br>                                                   |
| 3<br>4<br>4.1<br>4.2                                                                                                    | DEVEL<br>Portin<br>Applic                                                                                                    | WATCHDOG parameter         OPING APPLICATION CODE         g Requirements         ation Interrupt Service Routine         uVision project                                                                                                    | 14<br><b>15</b><br>15<br>                                |
| 3<br>4<br>4.1<br>4.2<br>4                                                                                                    | DEVEL<br>Portin<br>Applic<br>.2.1                                                                                                    | WATCHDOG parameter         OPING APPLICATION CODE         g Requirements         ation Interrupt Service Routine         uVision project         Makefile projects                                                                                                    | 14<br>15<br>15<br>15<br>15                               |
| 3<br>4<br>4.1<br>4.2<br>4<br>4<br>4                                                                                                    | DEVEL<br>Portin<br>Applic<br>.2.1<br>.2.2<br>Bootle                                                                                                    | WATCHDOG parameter         OPING APPLICATION CODE         g Requirements         cation Interrupt Service Routine         uVision project         Makefile projects         pader                                                                                                    | 14<br>                                                   |
| 3<br>4<br>4.1<br>4.2<br>4<br>4<br>4.3<br>4                                                                                                    | DEVEL<br>Portin<br>Applic<br>.2.1<br>.2.2<br>Bootle<br>.3.1                                                                                                    | WATCHDOG parameter         OPING APPLICATION CODE         g Requirements         cation Interrupt Service Routine         uVision project         Makefile projects         pader         SDK6 61 NVM descriptor layout                                                                                                    | 14<br>15<br>15<br>15<br>15<br>19<br>20<br>21             |
| 3<br>4<br>4.1<br>4.2<br>4<br>4.3<br>4.3<br>4.4                                                                                                    | DEVEL<br>Portin<br>Applic<br>2.1<br>2.2<br>Bootk<br>.3.1<br>OTA                                                                                                    | WATCHDOG parameter         OPING APPLICATION CODE         g Requirements         cation Interrupt Service Routine         uVision project         Makefile projects         bader         SDK6.61 NVM descriptor layout                                                                                                    | 14<br>15<br>15<br>15<br>15<br>19<br>20<br>21<br>21       |
| 3<br>4<br>4.1<br>4.2<br>4<br>4.3<br>4.3<br>4.4<br>4.4                                                                                                    | DEVEL<br>Portin<br>Applic<br>.2.1<br>.2.2<br>Bootk<br>.3.1<br>OTA I                                                                                                    | WATCHDOG parameter         OPING APPLICATION CODE         g Requirements         cation Interrupt Service Routine         uVision project         Makefile projects         bader         SDK6.61 NVM descriptor layout         Firmware Update         Handling uncompressed OTA files                                                                                                    | 14<br>15<br>15<br>15<br>15<br>19<br>20<br>21<br>22<br>22 |
| 3<br>4<br>4.1<br>4.2<br>4<br>4.3<br>4.3<br>4.4<br>4.4<br>4.4                                                                                                    | DEVEL<br>Portin<br>Applic<br>.2.1<br>.2.2<br>Bootle<br>.3.1<br>OTA I<br>.4.1<br>.4.2                                                                                                    | WATCHDOG parameter         OPING APPLICATION CODE         g Requirements         cation Interrupt Service Routine         uVision project         Makefile projects         bader         SDK6.61 NVM descriptor layout         Firmware Update         Handling uncompressed OTA files         Handling compressed OTZ files                                                                                                    | 1415151515192021222222                                   |
| 3<br>4.1<br>4.2<br>4<br>4.3<br>4.3<br>4.4<br>4.4<br>4.4<br>4<br>4                                                                                                    | DEVEL<br>Portin<br>Applic<br>2.1<br>2.2<br>Bootle<br>3.1<br>OTA 1<br>.4.1<br>.4.2<br>.4.3                                                                                                    | WATCHDOG parameter         OPING APPLICATION CODE         g Requirements         cation Interrupt Service Routine         uVision project         Makefile projects         bader         SDK6.61 NVM descriptor layout         Firmware Update         Handling uncompressed OTA files         Handling compressed OTZ files         Z-Wave Plus OTA Firmware Update implementation                                                                                                    |                                                          |
| 3<br>4.1<br>4.2<br>4<br>4.3<br>4.4<br>4.4<br>4.4<br>4<br>4<br>4<br>4                                                                                                    | DEVEL<br>Portin<br>Applic<br>.2.1<br>.2.2<br>Bootk<br>.3.1<br>OTA I<br>.4.1<br>.4.2<br>.4.3<br>.4.4                                                                                                    | WATCHDOG parameter         OPING APPLICATION CODE         g Requirements         cation Interrupt Service Routine         uVision project         Makefile projects         bader         SDK6.61 NVM descriptor layout         Firmware Update         Handling uncompressed OTA files         Handling compressed OTZ files         Z-Wave Plus OTA Firmware Update implementation         Firmware updating SDK 6.51.xx/6.61.xx to the SDK with S2 support (SDK 6.7x)                                                                                                    | 1415151519202122222222222223                             |
| 3<br>4.1<br>4.2<br>4<br>4.3<br>4.4<br>4.4<br>4.4<br>4.4<br>4<br>4                                                                                                    | DEVEL<br>Portin<br>Applic<br>2.1<br>2.2<br>Bootk<br>3.1<br>OTA<br>4.1<br>4.2<br>4.3<br>4.3<br>4.4<br>4.4.4.1                                                                                                 | WATCHDOG parameter         OPING APPLICATION CODE         g Requirements         cation Interrupt Service Routine         uVision project         Makefile projects         bader         SDK6.61 NVM descriptor layout         Firmware Update         Handling uncompressed OTA files         Handling compressed OTZ files         Z-Wave Plus OTA Firmware Update implementation         Firmware updating SDK 6.51.xx/6.61.xx to the SDK with S2 support (SDK 6.7x)         Intermediate application Makefile                                                                                                    | 1415151519202122222222222324                             |
| 3<br>4.1<br>4.2<br>4<br>4.3<br>4.4<br>4.4<br>4.4<br>4<br>4<br>4                                                                                                    | DEVEL<br>Portin<br>Applic<br>2.1<br>2.2<br>Bootle<br>3.1<br>OTA<br>4.1<br>4.2<br>4.3<br>4.4<br>4.4.4.1<br>4.4.4.2                                                                                            | WATCHDOG parameter OPING APPLICATION CODE g Requirements cation Interrupt Service Routine uVision project Makefile projects bader SDK6.61 NVM descriptor layout Firmware Update Handling uncompressed OTA files Handling compressed OTZ files Z-Wave Plus OTA Firmware Update implementation Firmware updating SDK 6.51.xx/6.61.xx to the SDK with S2 support (SDK 6.7x) Intermediate application Makefile Intermediate application source code                                                                                                    | 141515151519202122222222232426                           |
| 4<br>4.1<br>4.2<br>4<br>4.3<br>4<br>4.4<br>4.4<br>4<br>4.4<br>4.4<br>4.5                                                                                                    | DEVEL<br>Portin<br>Applic<br>2.1<br>2.2<br>Bootle<br>3.1<br>OTA<br>4.1<br>4.2<br>4.3<br>4.4<br>4.4.4.1<br>4.4.4.2<br>Z-Wa                                                                                    | WATCHDOG parameter          OPING APPLICATION CODE         g Requirements         cation Interrupt Service Routine         uVision project         Makefile projects         bader         SDK6.61 NVM descriptor layout         Firmware Update         Handling uncompressed OTA files         Handling compressed OTZ files         Z-Wave Plus OTA Firmware Update implementation         Firmware updating SDK 6.51.xx/6.61.xx to the SDK with S2 support (SDK 6.7x)         Intermediate application Makefile         Intermediate application source code         ve Plus Application implementation                                                                                                    | 141515151519202122222223242627                           |
| 4<br>4.1<br>4.2<br>4<br>4.3<br>4<br>4.4<br>4.4<br>4.4<br>4.4<br>4.4<br>4.5<br>4.5                                                                                                    | DEVEL<br>Portin<br>Applic<br>2.1<br>2.2<br>Bootle<br>3.1<br>OTA<br>4.1<br>4.2<br>4.3<br>4.4<br>4.4.4.1<br>4.4.4.2<br>Z-Wa<br>5.1                                                                             | WATCHDOG parameter OPING APPLICATION CODE g Requirements ation Interrupt Service Routine uVision project Makefile projects bader SDK6.61 NVM descriptor layout Firmware Update Handling uncompressed OTA files Handling compressed OTZ files Z-Wave Plus OTA Firmware Update implementation Firmware updating SDK 6.51.xx/6.61.xx to the SDK with S2 support (SDK 6.7x) Intermediate application Makefile Intermediate application source code ve Plus Application implementation                                                                                                    |                                                          |
| 4<br>4.1<br>4.2<br>4<br>4.3<br>4<br>4.4<br>4<br>4.4<br>4<br>4<br>4<br>4<br>4<br>4<br>4<br>4<br>4<br>4<br>4                                                                                                    | DEVEL<br>Portin<br>Applic<br>2.1<br>.2.2<br>Bootle<br>.3.1<br>OTA<br>.4.1<br>.4.2<br>.4.3<br>.4.4<br>4.4.4.2<br>Z-Wa<br>.5.1<br>.5.2                                                                         | OPING APPLICATION CODE                                                                                                    |                                                          |
| 4<br>4.1<br>4.2<br>4<br>4<br>4<br>4<br>4<br>4<br>4<br>4<br>4<br>4<br>4<br>4<br>4<br>4<br>4<br>4<br>4<br>4                                                                                                    | DEVEL<br>Portin<br>Applic<br>2.1<br>2.2<br>Bootk<br>3.1<br>OTA<br>4.1<br>4.2<br>4.3<br>4.4<br>4.4.4.1<br>4.4.4.2<br>Z-Wa<br>5.1<br>5.2<br>4.5.2.1                                                            | OPING APPLICATION CODE                                                                                                    |                                                          |
| 4<br>4.1<br>4.2<br>4<br>4.3<br>4<br>4.4<br>4.4<br>4.4<br>4.4<br>4.5<br>4<br>4<br>4.5<br>4<br>4                                                                                                    | DEVEL<br>Portin<br>Applic<br>2.1<br>2.2<br>Bootle<br>3.1<br>OTA<br>4.1<br>4.2<br>4.3<br>4.4<br>4.4.4.1<br>4.4.4.2<br>Z-Wa<br>5.1<br>5.2<br>4.5.2.1<br>5.2                                                    | OPING APPLICATION CODE                                                                                                    |                                                          |
| 4<br>4.1<br>4.2<br>4<br>4.3<br>4<br>4.4<br>4.4<br>4.4<br>4.5<br>4<br>4.5<br>4<br>4.6                                                                                                    | DEVEL<br>Portin<br>Applic<br>2.1<br>2.2<br>Bootle<br>3.1<br>OTA<br>4.1<br>4.2<br>4.3<br>4.4<br>4.4.4.2<br>Z-Wa<br>5.1<br>5.2<br>4.5.2.1<br>5.3<br>C Coo                                                      | WATCHDOG parameter OPING APPLICATION CODE g Requirements ation Interrupt Service Routine uVision project Makefile projects oader SDK6.61 NVM descriptor layout Firmware Update Handling uncompressed OTA files Handling compressed OTA files Z-Wave Plus OTA Firmware Update implementation Firmware updating SDK 6.51.xx/6.61.xx to the SDK with S2 support (SDK 6.7x) Intermediate application Makefile Intermediate application source code ve Plus Application implementation External NVM Application data External NVM Application data layout and location SDK 6.6x+ External NVM Application data layout and location External NVM Application data initialization Indirect function pointers when uping code backing                                                                                                    |                                                          |
| 4<br>4.1<br>4.2<br>4<br>4.3<br>4<br>4.4<br>4.4<br>4.4<br>4.4<br>4.4<br>4.4<br>4.4<br>4.4                                                                                                    | DEVEL<br>Portin<br>Applic<br>2.1<br>2.2<br>Bootle<br>3.1<br>OTA<br>4.1<br>4.2<br>4.3<br>4.4<br>4.4.4.2<br>Z-Wa<br>5.1<br>5.2<br>4.5.2.1<br>5.2<br>4.5.2.1<br>5.3<br>C Coo<br>6.1                             | WATCHDOG parameter OPING APPLICATION CODE g Requirements cation Interrupt Service Routine uVision project. Makefile projects Soder SDK6.61 NVM descriptor layout Firmware Update Handling uncompressed OTA files Handling compressed OTZ files Z-Wave Plus OTA Firmware Update implementation Firmware updating SDK 6.51.xx/6.61.xx to the SDK with S2 support (SDK 6.7x) Intermediate application Makefile Intermediate application source code ve Plus Application implementation. External NVM Application data External NVM Application data layout and location SDK 6.6x + External NVM Application data layout and location External NVM Application data initialization. External NVM Application data initialization. External NVM Application data initialization. External NVM Application data initialization. External NVM Application data initialization. External NVM Application data initialization. External NVM Application data initialization. External NVM Application data initialization. External NVM Application data initialization. External NVM Application data initialization. |                                                          |
| 4<br>4.1<br>4.2<br>4<br>4.3<br>4<br>4.4<br>4<br>4.4<br>4<br>4<br>4<br>4<br>4<br>4<br>4<br>4<br>4<br>4<br>4                                                                                                    | DEVEL<br>Portin<br>Applic<br>2.1<br>.2.2<br>Bootle<br>.3.1<br>OTA I<br>.4.1<br>.4.2<br>.4.3<br>.4.4<br>4.4.4.2<br>Z-Wa<br>.5.1<br>.5.2<br>4.5.2.1<br>.5.2<br>4.5.2.1<br>.5.3<br>C Coo<br>.6.1<br>.6.2<br>6.3 | WATCHDOG parameter OPING APPLICATION CODE g Requirements action Interrupt Service Routine uVision project Makefile projects Soader SDK6.61 NVM descriptor layout Firmware Update Handling uncompressed OTA files Handling compressed OTZ files Z-Wave Plus OTA Firmware Update implementation Firmware updating SDK 6.51.xx/6.61.xx to the SDK with S2 support (SDK 6.7x) Intermediate application Makefile Intermediate application source code ve Plus Application implementation External NVM Application data layout and location SDK 6.6x+ External NVM Application data layout and location External NVM Application data initialization ding Requirements Indirect function pointers when using code banking Testing for generic null pointers Evenction pointers must be code-specific                                                                                                    |                                                          |
| 3         4         4.1         4.2         4         4         4.3         4         4.3         4         4.3         4         4.3         4         4.3         4         4.4         4         4         4         4         4         4         4         4         4         4         4         4         4         4         4         4         4         4         4         4         4         4         4         4         4         4         4         4         4         4         4         4         4         4         4         4         4         4         4 | DEVEL<br>Portin<br>Applic<br>2.1<br>2.2<br>Bootk<br>3.1<br>OTA<br>4.1<br>4.2<br>4.3<br>4.4<br>4.4.4.1<br>4.4.4.2<br>Z-Wa<br>5.1<br>5.2<br>4.5.2.1<br>5.2<br>4.5.2.1<br>5.2<br>6.1<br>6.2<br>6.3<br>6.4       | WATCHDOG parameter OPING APPLICATION CODE                                                                                                    | 14<br>                                                   |

| INS12366-22 | Working in 500 Series Environment User Guide | 2018-03-06 |
|-------------|----------------------------------------------|------------|
| REFERENCES  |                                              | 35         |
| INDEX       |                                              |            |

## **Table of Figures**

| Figure 1, Configuring KEILPATH environment variables                                        | 3  |
|---------------------------------------------------------------------------------------------|----|
| Figure 2, Configuring TOOLSDIR environment variables                                        | 4  |
| Figure 3, Building sample applications                                                      | 5  |
| Figure 4, Possible sample application targets                                               | 5  |
| Figure 5, Building sample applications and uVision project files                            | 13 |
| Figure 6, Adding interrupt module to uVision                                                | 16 |
| Figure 7, Opening file options for interrupt module                                         | 17 |
| Figure 8, Adding preprocessor symbols to interrupt module                                   | 18 |
| Figure 9, NVM layout for 128Kbytes and 256Kbyte EEPROM.                                     | 20 |
| Figure 10, show SDK 6.61 how application NVM is configured.                                 | 21 |
| Figure 11, shows phases for updating sample application to support S2 based on the SDK 6.7x | 24 |

## **List of Tables**

| Table 1. Description of BOOT parameters in command line                      | 8  |
|------------------------------------------------------------------------------|----|
| Table 2. Description of BOARD parameters in command line                     | 8  |
| Table 3. Description of CHIP parameters in command line                      | 9  |
| Table 4. Description of CODE_MEMORY_MODE parameters in command line          | 9  |
| Table 5. Description of FREQUENCY parameters in command line                 | 10 |
| Table 6. Description of HOST_INTERFACE parameters in command line            | 11 |
| Table 7. Description of IMA parameters in command line                       | 11 |
| Table 8. Description of LIBRARY parameters in command line                   | 12 |
| Table 9. Description of SENSOR_TYPE parameters in command line               | 12 |
| Table 10. Description of TEST_INTERFACE parameter in command line            | 13 |
| Table 11. Description of WATCHDOG parameters in command line                 | 14 |
| Table 12, show how to find NVM_APP_START and NVM_APP_END address in map file | 21 |

### 1 ABBREVIATIONS

| Abbreviation | Explanation                                                                 |
|--------------|-----------------------------------------------------------------------------|
| GNU          | An organization devoted to the creation and support of Open Source software |
| IMA          | Installation and Maintenance Application                                    |
| NVM          | Non-volatile Memory                                                         |
| ΟΤΑ          | Over The Air                                                                |
| SDK          | Z-Wave Software Developer's Kit                                             |
| WUT          | Wake Up Timer                                                               |

### 2 INTRODUCTION

#### 2.1 Purpose

The purpose of this document is to guide the Z-Wave application programmer through the very first Z-Wave software system build. This programming guide describes how to build a complete program and load it on a 500 Series Z-Wave module. Refer to [1], [2] or [3] depending on SDK used regarding Z-Wave Plus applications hosted on the 500 Series Z-Wave module.

#### 2.2 Audience and prerequisites

The audience is R&D software application programmers. The programmer should be familiar with the Keil PK51 Professional Developers Kit for the 8051 microcontroller and the GNU make utility.

### **3 DEVELOPMENT ENVIRONMENT SETUP AND EXECUTION**

The developer can choose from two methods to develop, build, and download firmware to the Z-Wave 500 Series single chips:

- Use Keil uVision4 Integrated Development Environment
- Use a source code editor, make command line tool, and the Z-Wave Programmer GUI tool

#### 3.1 3<sup>rd</sup> party tools to SDK

There is an additional 3<sup>rd</sup> party software tool that is required to develop Z-Wave applications that is not supplied with the SDK. That is the Keil PK51 Professional Developers Kit v9.54A for the 8051 microcontroller.

Notice that PK51 Professional Developers Kit v9.54A must be used due to bugs identified when using banking etc.

The Keil PK51 Professional Developers Kit v9.54A can be purchased through Digi-Key Corporation **www.digikey.com** as our Z-Wave SDK. Alternative distributors visit **www.keil.com** for details.

In the following it is assumed that PK51 Professional Developers Kit v9.54A is installed in the folder C:\KEIL\C51.

#### 3.2 Environment Setup

A couple of environment variables must be defined before the sample applications can be built on the Z-Wave SDK:

- KEILPATH
- TOOLSDIR

The procedure on a Windows PC is performed as follows:

- 1. Select Start, Control Panel and System
- 2. Windows XP: Select Advanced tab and click the Environment Variables button
- 3. Windows 7: Open Advanced system settings, select Advanced tab and click Environment Variables button

| Variable                                                                               | Value                                                                                                    |
|----------------------------------------------------------------------------------------|----------------------------------------------------------------------------------------------------|
| PATH                                                                                   | C:\Program Files (x86)\IDM Computer S                                                                            |
| TEMP                                                                                   | %USERPROFILE%\AppData\Local\Temp                                                                                 |
| TMP                                                                                    | %USERPROFILE%\AppData\Local\Temp                                                                                 |
|                                                                                        |                                                                                                    |
|                                                                                        | New Edit Delete                                                                                                  |
|                                                                                        | New Edit Delete                                                                                                  |
| vstem variables                                                                        | New Edit Delete                                                                                                  |
| vstem variables<br>Variable                                                            | New Edit Delete                                                                                                  |
| vstem variables<br>Variable<br>KEILPATH                                                | New     Edit     Delete       Value                                                                              |
| vstem variables<br>Variable<br>KEILPATH<br>NUMBER_OF_P                                 | Value C: \KEIL\C51 8                                                                                             |
| vstem variables<br>Variable<br>KEILPATH<br>NUMBER_OF_P<br>OnlineServices               | New     Edit     Delete       Value     *     *       C: \KEIL\C51     *       8     Online Services             |
| vstem variables<br>Variable<br>KEILPATH<br>NUMBER_OF_P<br>OnlineServices<br>OOBEUILang | New     Edit     Delete       Value     4       C: \KEIL\C51     4       8     0nline Services       en-US     7 |

Figure 1, Configuring KEILPATH environment variables

- 4. Under System variables activate the New button
- 5. In the **Variable name** textbox enter **KEILPATH** (use capital letters because Windows is case sensitive)
- 6. In the Variable value textbox enter C:\KEIL\C51 and activate the OK button

INS12366-22

#### 7. Under System variables activate the New button

| Jser variables for JF                                                            | -R                                                                                                    |
|----------------------------------------------------------------------------------|----------------------------------------------------------------------------------------------------|
| Variable                                                                         | Value                                                                                                    |
| PATH                                                                             | C:\Program Files (x86)\IDM Computer S                                                                                                    |
| TEMP                                                                             | %USERPROFILE%\AppData\Local\Temp                                                                                                    |
| TMP                                                                              | %USERPROFILE%\AppData\Local\Temp                                                                                                    |
|                                                                                  |                                                                                                    |
|                                                                                  | New Edit Delete                                                                                                    |
|                                                                                  |                                                                                                    |
|                                                                                  |                                                                                                    |
| System variables                                                                 |                                                                                                    |
| System variables<br>Variable                                                     | Value                                                                                                    |
| System variables<br>Variable<br>TOOLSDIR                                         | Value C:\SDK\Tools                                                                                                    |
| System variables<br>Variable<br>TOOLSDIR<br>UATDATA                              | Value C:\SDK\Tools C:\Windows\CCM\UATData\D9F8C395                                                                                                    |
| System variables<br>Variable<br>TOOLSDIR<br>UATDATA<br>USERNAME                  | Value C:\SDK\Tools C:\Windows\CCM\UATData\D9F8C395 SYSTEM                                                                                                    |
| System variables<br>Variable<br>TOOLSDIR<br>UATDATA<br>USERNAME<br>VS90COMNTOOLS | Value C:\SDK\Tools C:\Windows\CCM\UATData\D9F8C395 SYSTEM c:\Program Files (x86)\Microsoft Visual                                                                                           |
| System variables<br>Variable<br>TOOLSDIR<br>UATDATA<br>USERNAME<br>VS90COMNTOOLS | Value <ul> <li>C:\SDK\Tools</li> <li>C:\Windows\CCM\UATData\D9F8C395</li> <li>SYSTEM</li> <li>c:\Program Files (x86)\Microsoft Visual</li> <li>New</li> <li>Edit</li> <li>Delete</li> </ul> |

Figure 2, Configuring TOOLSDIR environment variables

- 8. In the **Variable name** textbox enter **TOOLSDIR** (use capital letters because Windows is case sensitive)
- 9. In the Variable value textbox enter C:\SDK\TOOLS and activate the OK button

Afterwards open a command prompt (DOS box) in the relevant sample application directory to build the application.

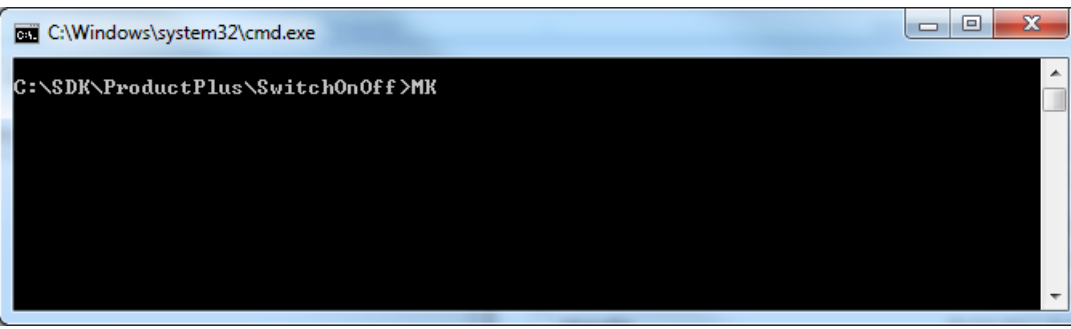

Figure 3, Building sample applications

Remember to use upper case in **KEILPATH** and **TOOLSDIR** when using Windows, because this operating system is case sensitive. If the environment variables are not defined then MK.BAT will prompt the user to define them.

Opening a command prompt to a particular directory from Explorer is enabled in the following way:

- 1. Start regedit
- 2. Go to HKEY\_CLASSES\_ROOT \ Directory \ shell
- 3. Create a new key called Command
- 4. Give it the value of the name you want to appear in the Explorer. Something like Open DOS Box
- 5. Under this create a new key called command
- 6. Give it a value of cmd.exe /k "cd %L"
- 7. Now when you are in the Explorer, right click on a folder, select *Open DOS Box*, and a command prompt will open to the selected directory.

#### 3.3 Compiling from the Command Line

The command line batch file, MK.BAT, can build all versions with respect to device types (Portable Controller, Static Controller, Bridge Controller, Enhanced 232 Slave, Routing Slave, etc.) and RF frequencies (ANZ/EU/HK/IL/IN/JP/KR/MY/RU/US) at once, or the wanted target can also be entered as a parameter on the command line. The figure below displays the possible targets for a given product.

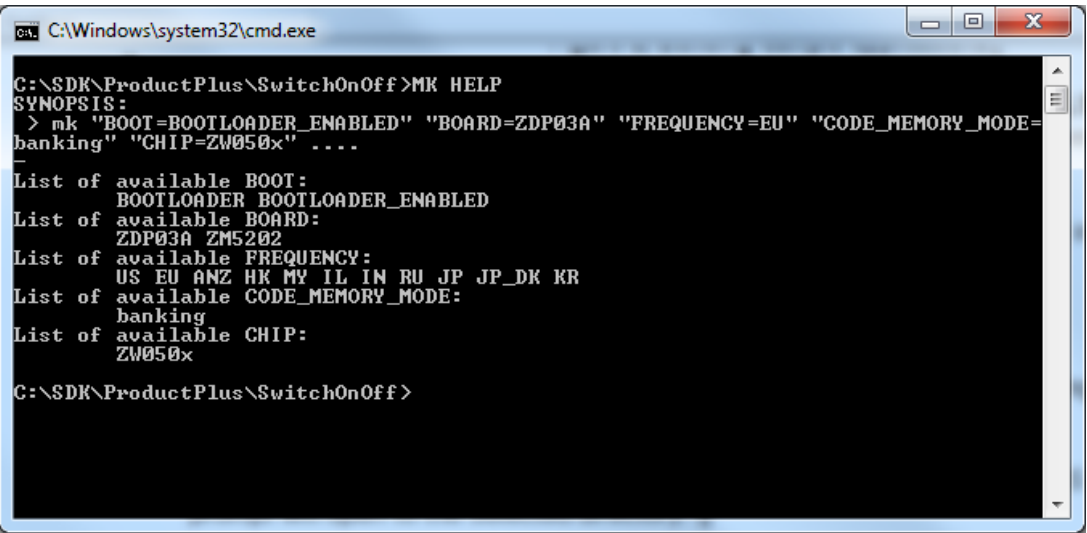

Figure 4, Possible sample application targets

Remember to enter the targets in upper and lower case as shown.

For every parameter, you can specify a single variant to build for in three different ways:

- By specifying the frequency in your command line, like:
   > mk "FREQUENCY=EU" ....
- By setting the parameter in the Makefile (it is prepared): FREQUENCY:=EU
- Alternatively you can do the same by setting your environment from the command line with:
   > SET FREQUENCY=EU

Remember to UNSET this when you jump to work on other things.

You can combine these methods in any way for the different parameters.

When MK.BAT is executed the following directory structure is created within the source code directory as depicted below:

#### 3.4 Makefile project

The file Makefile is initially read by the make tools that are called from mk.bat. It creates the directory structure and defines the build-targets and then calls the other makefiles in the build depending on the target.

Every sample application has a main Makefile describing what can be built. It also gives the developer an opportunity to limit what is built to a subset of this.

Targets can be built for lots of variants defined by the following parameters:

- BOOT
- BOARD
- CHIP
- CODE\_MEMORY\_MODE
- FREQUENCY
- HOST\_INTERFACE
- IMA
- LIBRARY
- SENSOR\_TYPE
- UVISION
- WATCHDOG

Not all of these parameters are relevant for all applications, but the irrelevant ones are set to a default selected value in the applications Makefile.

### CONFIDENTIAL

For every one of these parameters, there are three different ways to set which one you want. The three ways to do this is described in the Makefile for the application. You can leave parameters unspecified. Then make will build targets for all combinations of these parameters.

The applications main Makefile defines a list of modules, which are specific for the application, and which shall be included in the build.

The applications main Makefile also defines CDEFINES, which are specific for the application.

In a clean product directory, if you do not fully specify all parameters for the single target, you want to build, the make command will only give you a short help text listing what you can build, and an example command line fully specifying a single target. Copy and paste this example line and correct it to match your preferred single target.

Next time you rebuild your single target, you only need to execute the make command "MK" without any parameters. Then your single target will be rebuilt.

If you want to build a group of targets, then leave selected parameters unspecified, and add to the make command a pseudo target "ZW0x0x". In this way you can build all possible targets in just one command (without ending up in the help text).

In the process of building your single preferred target, a Makefile.sticky will be made in your project directory. This makefile is the one, which controls which target is your preferred one. If you decide for another target, you can delete the Makefile.sticky or just make a "MK clean". Or you can simply fully specify another single target. Then this one will be built, and it will be your preferred target onwards.

2018-03-06

#### 3.4.1 BOOT parameter

This parameter is used to build an application with/without a bootloader included when supporting OTA firmware update. The bootloader is used to copy firmware image from external NVM to internal code space.

| Parameter               | Result                                                                                                    |
|-------------------------|----------------------------------------------------------------------------------------------------|
| No parameters specified | Building all variants of the application and<br>bootloader:<br>* without a bootloader,<br>* bootloader,<br>* application with a bootloader and<br>* application without a bootloader but taking<br>into account that it already resides in FLASH<br>memory. |
| BOOT=nonBOOT            | Building application without a bootloader.                                                                                                    |
| BOOT=BOOTLOADER         | Building bootloader, which is a pre-requisite for BOOTLOADER_ENABLED.                                                                                                    |
| BOOT=BOOTLOADER_ENABLED | Building application with a bootloader and the<br>same application without a bootloader but<br>taking into account that it already resides in<br>FLASH memory. The application without a<br>bootloader is used to make an OTA firmware<br>update.           |
| BOOT=BOOTLOADER_UPDATE  | (Only SDK 6.61.01)<br>Build intermediate application for updating<br>SDK 6.61.01 target to SDK 6.71x (see 4.4.4).                                                                                                    |

#### 3.4.2 BOARD parameter

This parameter specifies the target hardware platform when building the application.

| Parameter               | Result                                     |
|-------------------------|--------------------------------------------|
| No parameters specified | Building for all hardware platforms.       |
| BOARD=ZDP03A            | Building for a ZDB3502 mounted on a ZDP03A |
| BOARD=ZM5101            | Building for a ZDB5101 mounted on a ZDP03A |
| BOARD=ZM5202            | Building for a ZDB5202 mounted on a ZDP03A |

#### 3.4.3 CHIP parameter

This parameter specifies the chip used. However, only the 500 Series chip is supported currently.

| Parameter               | Result                                   |
|-------------------------|------------------------------------------|
| No parameters specified | Building application for 500 Series chip |
| CHIP=ZW050x             | Building application for 500 Series chip |

#### Table 3. Description of CHIP parameters in command line

#### 3.4.4 CODE\_MEMORY\_MODE parameter

This parameter specifies the code memory layout used. This parameter supports only banking.

#### Table 4. Description of CODE\_MEMORY\_MODE parameters in command line

| Parameter                | Result                                         |
|--------------------------|------------------------------------------------|
| No parameters specified  | Building application for a banked environment. |
| CODE_MEMORY_MODE=banking | Building application for a banked environment. |

#### 3.4.5 FREQUENCY parameter

This parameter specifies the RF frequency to be built. Some of the selections cover additional countries.

| Parameter               | Result                                                                                                    |  |  |
|-------------------------|----------------------------------------------------------------------------------------------------|--|--|
| No parameters specified | Prompt frequency input in case the pseudo target "ZW0x0x" is not specified.                                                                             |  |  |
| FREQUENCY=ANZ           | Building targets using Australia and New Zealand frequency                                                                                              |  |  |
| FREQUENCY=EU            | Building targets using European Union frequency                                                                                                    |  |  |
| FREQUENCY=HK            | Building targets using Hong Kong frequency                                                                                                    |  |  |
| FREQUENCY=IL            | Building targets using Israel frequency                                                                                                    |  |  |
| FREQUENCY=IN            | Building targets using India frequency                                                                                                    |  |  |
| FREQUENCY=JP            | Building targets using Japan frequency                                                                                                    |  |  |
| FREQUENCY=JP_DK         | Building targets using Japan frequency for<br>testing only. This variant uses a lower "Listen<br>Before Talk" threshold to allow testing in<br>Denmark. |  |  |
| FREQUENCY=KR            | Building targets using Korea frequency                                                                                                    |  |  |
| FREQUENCY=RU            | Building targets using Russia frequency                                                                                                    |  |  |
| FREQUENCY=US            | Building targets using United States frequency                                                                                                    |  |  |

| Table 5. D | escription of | FREQUENCY | parameters | in command li | ine |
|------------|---------------|-----------|------------|---------------|-----|

#### 3.4.6 HOST\_INTERFACE parameter

INS12366-22

This parameter specifies the serial API communication interface to be built. This parameter is only supported by the serial API applications.

| Parameter               | Result                                                                        |  |
|-------------------------|-------------------------------------------------------------------------------|--|
| No parameters specified | Building application for all serial API communication interfaces.             |  |
| HOST_INTERFACE=UART     | Building application for an UART based serial API communication interfaces.   |  |
| HOST_INTERFACE=USBVCP   | Building application for an USBVCP based serial API communication interfaces. |  |

#### Table 6. Description of HOST\_INTERFACE parameters in command line

#### 3.4.7 IMA parameter

This parameter specifies if the IMA features are included. This parameter is only available for serial API applications based on static controllers. The IMA features support a service provider network installation and maintenance procedure.

| Parameter               | Result                                                                   |
|-------------------------|--------------------------------------------------------------------------|
| No parameters specified | Building application based on static controller having IMA variant.      |
| IMA=nonIMA              | Skip building application based on static controller having IMA variant. |
| IMA=IMA_ENABLED         | Building application based on static controller having IMA variant.      |

#### Table 7. Description of IMA parameters in command line

#### 3.4.8 LIBRARY parameter

This parameter specifies the Z-Wave protocol to be used when building the application.

| Parameter                        | Result                                                                                                    |
|----------------------------------|----------------------------------------------------------------------------------------------------|
| No parameters specified          | Building application based on all supported Z-Wave protocols.                                                                          |
| LIBRARY=controller_bridge        | Building application based on bridge controller.                                                                                       |
| LIBRARY=controller_portable      | Building application based on portable controller.                                                                                     |
| LIBRARY=controller_static        | Building application based on static controller.                                                                                       |
| LIBRARY=controller_static_norep  | Building application based on static controller without repeater functionality.                                                        |
| LIBRARY=controller_static_single | Building application based on static controller<br>used in ERTT measurements. This library can<br>suppress retransmissions of a frame. |
| LIBRARY=slave_enhanced_232       | Building application based on enhanced 232 slave, which use an external NVM                                                            |
| LIBRARY=slave_routing            | Building application based on routing slave, which do not use an external NVM                                                          |

| Table 8. Descr | iption of LIBRA | RY parameters  | in command line |
|----------------|-----------------|----------------|-----------------|
|                |                 | and parameters |                 |

#### 3.4.9 SENSOR\_TYPE parameter

This parameter specifies battery operated or always listening device when building application.

| Table 9. Description of SENSOR_TYPE parameters in command line |                                                                            |  |  |
|----------------------------------------------------------------|----------------------------------------------------------------------------|--|--|
| Parameter                                                      | Result                                                                     |  |  |
| No parameters specified                                        | Building all applications.                                                 |  |  |
| SENSOR_TYPE=NON_BATT                                           | Building application for always listening devices.                         |  |  |
| SENSOR_TYPE=BATTERY                                            | Building application for battery operated devices, which typically sleeps. |  |  |

| able 9. Description of SENSOR | R_TYPE parameters in command line | ne |
|-------------------------------|-----------------------------------|----|
|-------------------------------|-----------------------------------|----|

#### 3.4.10 TEST\_INTERFACE parameter

The TEST\_INTERFACE parameter enables a user to use the Test Interface in the Z-Wave Plus Framework. See the following table for possible values.

| Parameter               | Result                                                |
|-------------------------|-------------------------------------------------------|
| No parameters specified | Building all combinations.                            |
| TEST_INTERFACE=YES      | The application is built with the Test Interface.     |
| TEST_INTERFACE=NO       | The application is not built with the Test Interface. |

#### Table 10. Description of TEST\_INTERFACE parameter in command line

#### 3.4.11 UVISION parameter

The UVISION parameter enable a user to generate Keil uVision4 project files for the embedded sample application based on a 500 Series Z-Wave Single Chip. The uVision4 project files are generated by opening a command prompt (DOS box) in the relevant sample application directory and adding "UVISION=1" to command MK.

| C:\Windows\system32\cmd.exe                                  |          |
|--------------------------------------------------------------|----------|
| C:\SDK\ProductPlus\SwitchOnOff>MK "FREQUENCY=US" "UVISION=1" | <b>^</b> |
|                                                              |          |
|                                                              |          |
|                                                              |          |
|                                                              |          |
|                                                              |          |
|                                                              |          |
|                                                              | -        |

Figure 5, Building sample applications and uVision project files

#### 3.4.12 UVISIONPREBUILD parameter

The UVISIONPREBUILD parameter is not intended for use directly by the customer. The option is used by a generated uVision project to fullfill the need for making things before uVision starts building.

In uVision terms: Options for target->User->Before Build/Rebuild->Run #1 or <BeforeMake><UserProg1Name> in the .uvproj file contains a make-command with this option set (UVISIONPREBUILD=1)

This could include generating some header files, which the target program depends on.

| <u>silabs.com</u>   Dulluling a more connected world. |
|-------------------------------------------------------|
|-------------------------------------------------------|

#### 3.4.13 UVISIONPOSTBUILD parameter

The UVISIONPOSTBUILD parameter is not intended for use directly by the customer. The option is used by a generated uVision project to fullfill the need for making things after uVision has built the executable.

In uVision terms: Options for target->User->After Build/Rebuild->Run #1 or <AfterMake><UserProg1Name> in the .uvproj file contains a make-command with this option set (UVISIONPOSTBUILD=1)

This could include converting the absolute object file to a hex file, adding a checksum, adding a bootloader, or other things.

#### 3.4.14 WATCHDOG parameter

By default, the watchdog is disabled in the Z-Wave Plus sample applications. This is an advantage during development and testing prior to final release testing. An enabled watchdog may prevent firmware crashes and stalls from being discovered during development and initial testing. As a side note, debugging a system with an enabled watchdog can be a challenge.

A released product SHOULD have the watch dog enabled. Remember to conduct a full system test on a product having the watchdog enabled.

| Parameter                  | Result                                                                 |
|----------------------------|------------------------------------------------------------------------|
| No parameters specified    | Building two targets:<br>* watchdog disabled and<br>* watchdog enabled |
| WATCHDOG=WATCHDOG_DISABLED | Building target having watchdog disabled.                              |
| WATCHDOG=WATCHDOG_ENABLED  | Building target having watchdog enabled.                               |

#### Table 11. Description of WATCHDOG parameters in command line

### 4 DEVELOPING APPLICATION CODE

All sample applications [1] for the 500 Series Z-Wave Single Chip contain source code and makefiles that allow the developer to modify and compile the applications without modifying makefiles, etc. Sample applications are built by calling the MK.BAT script file that is located in the sample application directory. Alternatively, use the integrated development environment uVision from Keil. However, the uVision project files must first be generated as described in section 3.4.11.

A 32kB code bank is allocated for application development and available data memory is 4KB. Internal NVM (same as MTP in 400 Series) now supports 64 Bytes. The application developer MUST NOT exceed the above limitations due to future protocol enhancements. External NVM depends on the Z-Wave Development Board used.

#### 4.1 **Porting Requirements**

A Z-Wave application based on earlier Z-Wave Single Chips must first be ported to the 500 Series Single Chip. For details about porting, refer to [4], [5] and [6].

The Z-Wave Plus applications based on earlier SDKs may also require porting to a newer version of the Z-Wave Plus Framework. For details, refer to [7].

#### 4.2 Application Interrupt Service Routine

The application Interrupt Service Routines (ISR) must for various reasons be located in the COMMON bank and ISR should therefore be defined in a specific module and explicitly located in COMMON.

Set the mask bit to enable the particular interrupt used by application in ApplicationInitSW. Set also edge/level flag in case an external interrupt is used. Do not set EA (global enable) bit to 1 to enable the interrupt system because this is taken care of by the Z-Wave protocol.

#### 4.2.1 uVision project

For uVision project this can be done as follows:

- Use the uvision project generator to create uvision project.
- Open the project in uvision IDE
- Create a new c (for example int1.c) file and add your ISR to that file.
- Add the file under the Appl Source Code (COMMON) folder in uvision project browser.

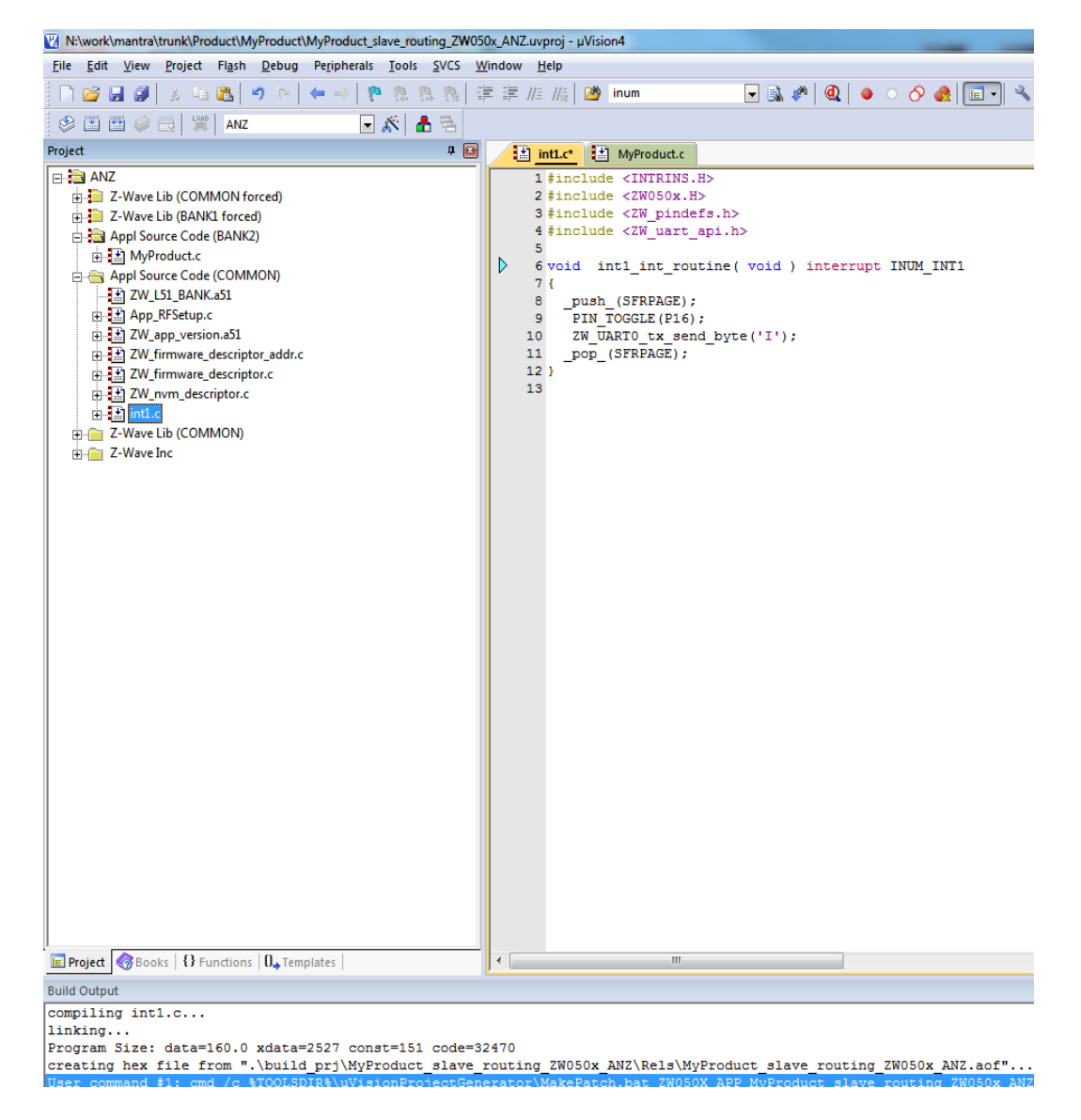

Figure 6, Adding interrupt module to uVision

INS12366-22

#### Edit the int1.c options

| 1 2 4 4 × 5 2 9 1 4 - 1 1 2 2                                                                                                    | 8、 13、 1字 11/2 11/2 12 inum 🕞 💁 🥐 🔍 🧕 🔿 🔗 🚓 🔚                                                                                                    |
|----------------------------------------------------------------------------------------------------|----------------------------------------------------------------------------------------------------|
| 😂 🖽 🥥 📇 🛒 ANZ 💽 🔊 👔                                                                                                    | 8 8                                                                                                    |
| roject                                                                                                    | 4 0 inti.e : MyProduct.c                                                                                                    |
| ANZ<br>2-Wave Lib (COMMON forced)<br>Appl Source Code (BANK2)<br>Appl Source Code (BANK2)<br>Appl Source Code (COMMON)<br>CW_L51_BANK.a51<br>CW_L51_BANK.a51<br>CW_ | <pre>1 #include <intrins.h> 2 #include <zw050x.h> 3 #include <zw050x.h> 4 #include <zw_uart_api.h> 5 6 woid intl_int_routine( void ) interrupt INUM_INTI 7 ( 8push_(SFRPAGE); 9PIN_TOGGLE(P16); 10 _ZW_UARTO_tx_send_byte('I'); 11pop_(SFRPAGE); 12 ] 13 Alt+F7 </zw_uart_api.h></zw050x.h></zw050x.h></intrins.h></pre> |
| Open Map File                                                                                                    | cribbing_bj/wywoducc_sawe_routing_cwoboc_waziist/intrist                                                                                                    |
| Rebuild all target files                                                                                                    |                                                                                                    |
| Build target                                                                                                    | F7                                                                                                    |
| Translate intl.c                                                                                                    |                                                                                                    |
| Add Group<br>Add Files to Group<br>Remove File 'intl.c'                                                                                                    |                                                                                                    |
| A Manage Components                                                                                                    |                                                                                                    |
|                                                                                                    |                                                                                                    |

Figure 7, Opening file options for interrupt module

| 💟 Options for                                                                | File 'int1.c'                                                                                                    | x                                                                                                    |
|------------------------------------------------------------------------------|----------------------------------------------------------------------------------------------------|----------------------------------------------------------------------------------------------------|
| Properties C                                                                 | 51                                                                                                    |                                                                                                    |
| Preproces:<br>Define:<br>U <u>n</u> define:                                  | sor Symbols                                                                                                    | V_nvm_descriptor.ZW_LIBRARY=slave_routing                                                                                                    |
| Code Optir<br>Level:<br>Emphasis:                                            | nization (default> 	 Global Register Coloring Linker Code Packing (max. AJMP / ACALL) Don't use absolute register accesses | Warmings: <default>         Bits to round for float compare:       default ▼         ✓       Interrupt vectors at address:       0x0000         ✓       Keep variables in order         ✓       Enable ANSI integer promotion rules</default> |
| Include<br>Paths<br><u>Misc</u><br>Controls<br>Compiler<br>control<br>string | LARGE OBJECTADVANCED WARNINGLEVEL (1) OPTI<br>NOINTPROMOTE INCDIR(\\Z-WAVE\INCLUDE;\\                                      | MIZE (11,SIZE) BROWSE<br>Z-WAVE\IO_DEFINES;.\BUILD_PRJ;.                                                                                                    |
|                                                                              | OK Cancel                                                                                                    | Defaults Help                                                                                                    |

Under the C51 tab copy the content of the define box from another file to the int1.

Figure 8, Adding preprocessor symbols to interrupt module

#### 4.2.2 Makefile projects

For Makefile based projects a few changes must be made in some of the makefiles. First, add the following changes to the Makefile file in the ProductPlus or Product application folder.

| 119 | #                                                             | =  | 119 | #                                                             |
|-----|---------------------------------------------------------------|----|-----|---------------------------------------------------------------|
|     |                                                               |    |     |                                                               |
| 120 |                                                               |    | 120 |                                                               |
| 121 | ifeq (\$(BOOTLOADER),)                                        |    | 121 | ifeq (\$(BOOTLOADER),)                                        |
| 122 | # List of all application modules.                            |    | 122 | # List of all application modules.                            |
| 123 | # For use in both Bootloader enabled mode and none Bootloader |    | 123 | # For use in both Bootloader enabled mode and none Bootloader |
|     | enabled mode                                                  |    |     | enabled mode                                                  |
| 124 | RELFILES:=\                                                   |    | 124 | RELFILES:=\                                                   |
| 125 | LEDdim.obj\                                                   |    | 125 | LEDdim.obj\                                                   |
| 126 | one_button.obj\                                               |    | 126 | one_button.obj\                                               |
| 127 | led_control.obj\                                              |    | 127 | led_control.obj\                                              |
| 128 | association.obj\                                              |    | 128 | association.obj\                                              |
| 129 | slave_learn.obj\                                              |    | 129 | slave_learn.obj\                                              |
| 130 | eeprom.obj                                                    |    | 130 | eeprom.obj                                                    |
| 131 | ifneq (\$(SCHEME),)                                           |    | 131 | ifneq (\$(SCHEME),)                                           |
| 132 | RELFILES+=\                                                   |    | 132 | RELFILES+=\                                                   |
| 133 | ZW_Security_AES_module.obj\                                   |    | 133 | ZW_Security_AES_module.obj\                                   |
| 134 | ZW_TransportSecurity.obj                                      |    | 134 | ZW_TransportSecurity.obj                                      |
| 135 | endif                                                         |    | 135 | endif                                                         |
| 136 | ifeq (\$(CODE_MEMORY_MODE), banking)                          | +- |     |                                                               |
| 137 | # build the project the banked way.                           |    |     |                                                               |
| 138 | COMMON_RELFILES:=\                                            |    |     |                                                               |
| 139 | int1.obj                                                      |    |     |                                                               |
| 140 | endif                                                         |    |     |                                                               |
| 141 | endif                                                         | =  | 136 | endif                                                         |
| 142 |                                                               |    | 137 |                                                               |
| 143 | #                                                             |    | 138 | #                                                             |
|     | 1                                                             |    |     | l                                                             |

#### 4.3 Bootloader

The bootloader is used to support firmware update in product and is included in product HEX-file by enabling bootloader functionality in build environment.

For SDK 6.5x:

- 1. mk "BOOT=BOOTLOADER" //Build bootloader
- 2. mk "BOOT=BOOTLOADER ENABLED" //Build target and link bootloader into target

For newer SDK's (not SDK 6.5x):

1. mk "BOOT=BOOTLOADER\_ENABLED" //Build target with bootloader

The bootloader library implements a bootloader which resides in the lower 6Kbyte (SDK 6.5x) of the address space. On System reset the bootloader determines if a valid new firmware exists in the external NVM and if so, it determines if the firmware should be flashed to CPU Flash and booted. If the System reset reason (wakeup reason) is either external interrupt or WUT then the bootloader just boots the current firmware, thereby skipping the NVM firmware check. The bootloader vectors all other interrupts but the reset vector directly to any application or library defined interrupt vector.

The current bootloader implementation supports either a 128Kbyte or a 256Kbyte (NVM\_SIZE) external NVM (see Figure 9).

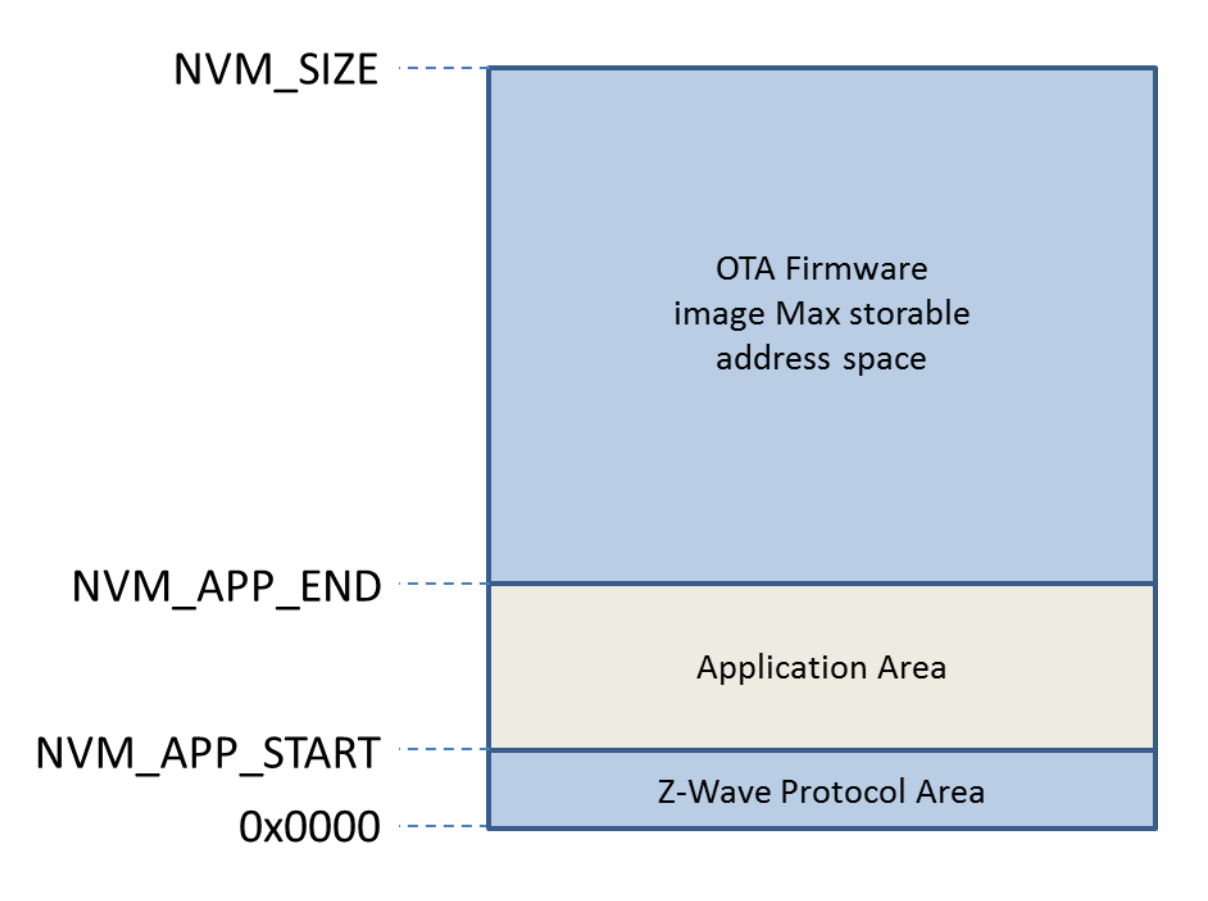

Figure 9, NVM layout for 128Kbytes and 256Kbyte EEPROM.

Page 20 of 36

### CONFIDENTIAL

silabs.com | Building a more connected world.

NVM application area start address (NVM\_APP\_START) is not fixed and changed dependent of SDK version. The bootloader handle moving Application area under a firmware update to new address. Table 12,describe how to find NVM\_APP\_START and application size dependent of SDK's.

Table 12, show how to find NVM\_APP\_START and NVM\_APP\_END address in map file.

| SDK    | Address name  | Address of descriptor name in MAP-file | Comment                                                                                                    |
|--------|---------------|----------------------------------------|----------------------------------------------------------------------------------------------------|
| 6.5x   | NVM_APP_START | nvmApplDescriptor                      | NVM application data are part of<br>nvmApplDescriptor and not<br>shown as individual address in<br>MAP-file. See application<br>eeprom.h. (Fixed start address<br>6000h for SDK 6.5x) |
|        | NVM_APP_END   | nvmDescriptor                          | See application eeprom.c                                                                                                    |
| 6.61-> | NVM_APP_START | nvmApplicationSize                     | See section 4.3.1.                                                                                                    |
|        | NVM_APP_END   | nvmApplicationDescriptor               |                                                                                                    |

NVM application area size depends on EEPROM size. For 128KB EEPROM is max address (NVM\_APP\_END) 0x77FE and 256KB EEPROM is max address (NVM\_APP\_END) 0x1FFFE.

#### 4.3.1 SDK6.61 NVM descriptor layout

From SDK 6.61 a new NVM descriptor layout is introduced for a more compact NVM layout. NVM module variables are not included in a struct as in SDK 6.5.x (nvmApplDescriptor). This gives the possibility to see each application NVM variable in the map file. Figure 10 show the new NVM layout.

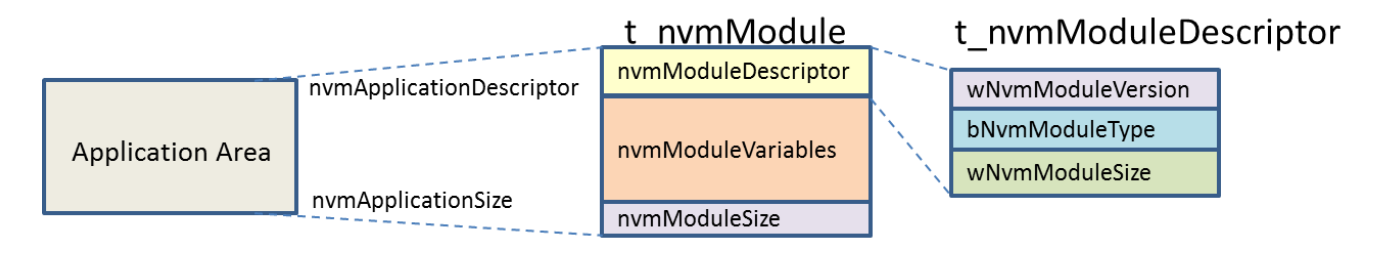

Figure 10, show SDK 6.61 how application NVM is configured.

#### 4.4 OTA Firmware Update

Many sample applications already implements OTA firmware update support. However, the following sections describe how to enable OTA firmware update on a ported application to the 500 Series Single Chip.

The current implementation of Firmware Update Meta Data Command Class uses Version 2 and therefore the OTA transfers maximum 128 Kbyte (or from 0x00000 to last byte defined – last byte in Bank 3).

#### 4.4.1 Handling uncompressed OTA files

As the Bootloader occupies the space from 0x00000-0x017FF (6Kbyte) the first 0x01800 bytes are all 0xFF in the Firmware image transferred. The first 0x01800 bytes are thrown away if a 128KB NVM are used but first after being included in the running CRC16 calculation. The running CRC16 calculation is a CRC16 calculation done on the full received Firmware Image and must match the Checksum received in the FIRMWARE\_UPDATE\_MD\_REQUEST\_GET frame transmitted by the HOST to initiate the OTA sequence.

#### 4.4.2 Handling compressed OTZ files

Starting with SDK 6.70, over-the-air update files are compressed. Compressed OTA files can be recognized by their file extension .OTZ. OTZ files are Intel Hex encoded binary files. The OTZ file must be converted from Intel Hex to binary, and then transmitted unmodified as Firmware Update Meta Data Command Class-encapsulate payload [10]. The RECOMMENDED fragment size is 20 bytes.

Note: The padding mechanism used for uncompressed OTA files does not apply to compressed OTZ files. The usual Firmware Update Meta Data Command Class CRC16 calculation must cover the entire binary contents of the OTZ file.

#### 4.4.3 Z-Wave Plus OTA Firmware Update implementation

Here are the steps to update a Z-Wave Plus sample application to enable support of OTA firmware update:

- 1. Add header files:
  - a. #include <CommandClassFirmwareUpdate.h>
  - b. #include <ota\_util.h>
- 2. Add Cmd Class in nodeInfo[] list:
  - a. COMMAND\_CLASS\_FIRMWARE\_UPDATE\_MD\_V2
- 3. In ApplicationCommandHandler switch case add: case COMMAND\_CLASS\_FIRMWARE\_UPDATE\_MD\_V2: HandleCommandClassFWUpdate(txOption, sourceNode, pCmd, cmdLength); break;
- 4. Implement in *application BOOL ZCB\_OTAStart ()* and *Void ZCB\_OTAFinish (OTA\_STATUS otaStatus)*. Please see header documentation on *OtaInit(..)*.
- 5. In ApplicationInitSW() call **OtaInit(..)** to initialize ota\_util module and include **ZCB\_OTAStart** and **ZCB\_OTAStart** as input parameters.
- 6. In the makefile add CommandClassFirmwareUpdate.obj and ota\_util.obj
- 7. In the makefile include BOOTLOADER and BOOTLOADER\_ENABLED flag and build target. See how it is done in a working file.

INS12366-22

Regarding an OTA firmware update implementation see for example in the SwitchOnOff.c file for the Z-Wave Plus Switch On/Off application.

```
** Function description
** OTA is finish.
**
** Side effects:
* *
**_____*/
void
OTA Finish(OTA STATUS otaStatus) /*Status on OTA*/
{
 /* Just reset node to start on new image or cleanup if update failed*/
 ZW WatchDogEnable(); /*reset asic*/
 while(1);
}
** Function description
** Ota Util calls this function when firmware update is ready to start.
** Return FALSE if OTA should be rejected else TRUE
* *
** Side effects:
* *
**-----*/
   /*Return FALSE if OTA should be rejected else TRUE*/
BOOL
OTA Start (WORD fwId, WORD CRC)
{
 return TRUE;
}
```

#### 4.4.4 Firmware updating SDK 6.51.xx/6.61.xx to the SDK with S2 support (SDK 6.7x)

Firmware updates of an SDK 6.51.x application to the SDK with S2 support need to be done through an intermediate application based on SDK 6.6x (not SDK 6.61.00!). A SDK 6.6x intermediate application includes code for updating the bootloader (in node) to a SDK 6.71.01+ bootloader supporting compressed firmware update and firmware update code supporting this as this is needed for making the firmware update to the SDK with S2.

- Phase 1: Port product to SDK 6.6x.
  - Update application Makefile, see section 4.4.4.1.
  - Update application source file, see section 4.4.4.2
    - Build SDK 6.6x project with: >mk "BOOT=BOOTLOADER\_UPDATE" ...
      - Product build with "BOOT=BOOTLOADER\_UPDATE" only supports firmware update with OTZ firmware files!
        - Output: OTA file.
  - Firmware Update target with OTA file.
  - Now product only supports firmware update with OTZ firmware files!
  - Phase 2: Update product to target with S2 support.
    - Port product to SDK 6.7x. Customer have two possibilities:
      - Port SDK 6.5x product to SDK 6.7x
      - Port SDK 6.6x intermediate product to SDK 6.7x
      - Build SDK 6.7x project with: >mk "BOOT=BOOTLOADER\_ENABLED". ...

### CONFIDENTIAL

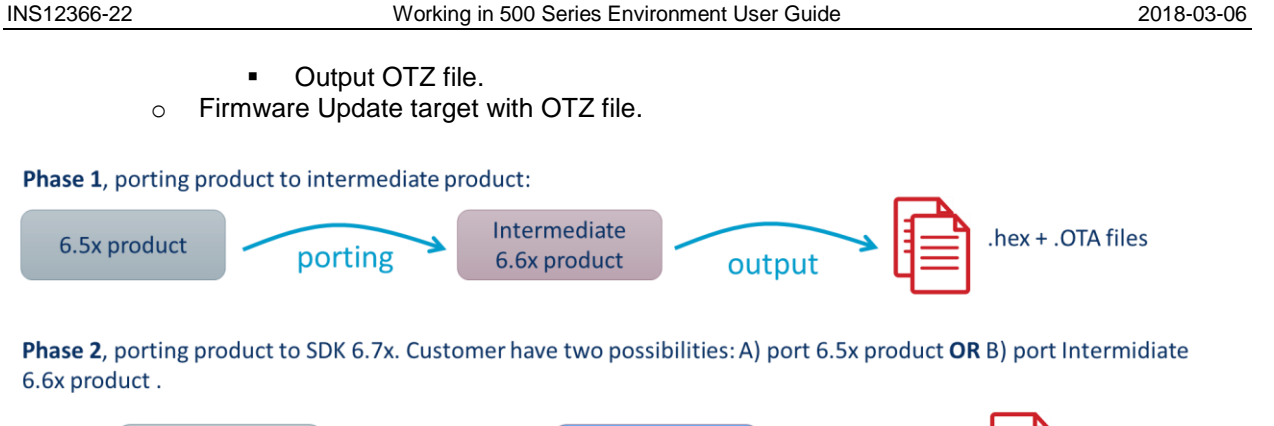

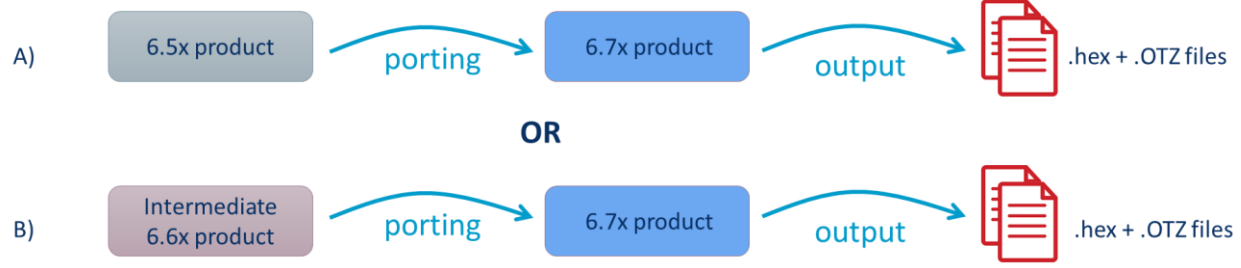

Figure 11, shows phases for updating sample application to support S2 based on the SDK 6.7x.

The intermediate application MUST be a certified application to guarantee application still works if firmware updates fails!

#### 4.4.4.1 Intermediate application Makefile

Application Makefile need to be updated to support BOOTLOADER\_UPDATE.

1, Add object files dependent of flags BOOTLOADER\_ENABLED, BOOTLOADER\_UPDATE:

```
ifneq ($(BOOTLOADER_UPDATE),)
RELFILES+=\
firmware_update_nvm.obj\
firmware_update_nvm_write.obj\
otz_check_compressed_crc.obj
endif

ifneq ($(BOOTLOADER_ENABLED)$(BOOTLOADER_UPDATE),)
RELFILES+=\
CommandClassFirmwareUpdate.obj\
ota_util.obj
endif
```

### 2, Change target name from:

```
INS12366-22
```

```
2018-03-06
```

# Target name (Name of your target directory and base name of your target files) ifneq (\$(BOOTLOADER\_ENABLED),) ifeq (\$(LIBRARY),slave\_routing) LIBRARY:=slave\_enhanced\_232 ENH:=\_enhanced\_232 endif TARGET:=\$(APP)\_\$(LIB)\_OTA\_\$(CHIPPACK)\_\$(COUNTRY)\$(TEST)\$(SEC)\$(EP) else TARGET:=\$(APP)\_\$(LIB)\_\$(CHIPPACK)\_\$(COUNTRY)\$(TEST)\$(SEC)\$(EP) endif

To:

```
# Target name (Name of your target directory and base name of your target
files)
ifneq ($(BOOTLOADER ENABLED)$(BOOTLOADER UPDATE),)
ifeq ($(LIBRARY),slave_routing)
LIBRARY:=slave enhanced 232
ENH:= enhanced 232
endif
endif
TARGET:=$(APP)_$(LIB)
ifneq ($(BOOTLOADER ENABLED),)
TARGET:=$(TARGET) OTA
<mark>endif</mark>
ifneq ($(BOOTLOADER UPDATE),)
TARGET:=$ (TARGET) OTU
endif
TARGET:=$(TARGET) $(CHIPPACK) $(COUNTRY)$(TEST)$(SEC)
```

3, In section "Addition to the variants to build".

Add flag BOOTLOADER\_UPDATE to boot load list "LIST\_OF\_BOOT":

LIST\_OF\_BOOT:=nonBOOT\_BOOTLOADER\_ENABLED\_BOOTLOADER\_UPDATE

Add boot options:

```
ifeq ($(BOOT),BOOTLOADER_ENABLED)
BOOT_OPTION:=BOOTLOADER_ENABLED=1
BOOTLOADER_ENABLED:=1
endif
ifeq ($(BOOT),BOOTLOADER_UPDATE)
BOOT_OPTION:=BOOTLOADER_UPDATE=1
BOOTLOADER_UPDATE:=1
endif
```

4, In section "Filtering out targets" add BOOTLOADER\_UPDATE flag:

```
silabs.com | Building a more connected world.
```

INS12366-22

# Filtering out targets, which have no meaning, or are just not needed. # # The controlling variant name must be listed before the controlled variant name in the LIST\_OF\_VARIANTS # for this to work. # #LIST\_OF\_VARIANTS:=LIBRARY FREQUENCY CODE MEMORY\_MODE SENSOR\_TYPE CHIP ifneq (\$(BOOTLOADER\_ENABLED)\$(BOOTLOADER\_UPDATE),) # BOOTLOADER\_ENABLED has no meaning for slave\_routing, because there is no room for a new firmware image in NVM LIST\_OF\_LIBRARY:=\$(filter-out slave\_routing, \$(LIST\_OF\_LIBRARY)) # BOOTLOADER\_ENABLED cannot build for some of the controller types, because there is no room for code in COMMON LIST\_OF\_LIBRARY:=\$(filter-out controller\_bridge controller\_static, \$(LIST\_OF\_LIBRARY)) endif

#### 4.4.4.2 Intermediate application source code

SDK 6.61.01 has support for building intermediate application and depends on application Makefile is change as described in section 4.4.4.1.

Search and replace flag "BOOTLOADER\_ENABLED":

#ifdef BOOTLOADER\_ENABLED
To:

#if defined(BOOTLOADER ENABLED) | defined(BOOTLOADER UPDATE)

Module "ota.h" API is changed to use command class firmware update version 4, why application source code need to be updated to new API:

void OtaInit( BYTE txOption, BOOL (CODE \*pOtaStart)(void), VOID CALLBACKFUNC(pOtaFinish)(BYTE val));

To:

INS12366-22

| BYTE                                                                                                    |
|----------------------------------------------------------------------------------------------------|
| OtaInit(                                                                                                    |
| BOOL (CODE *pOtaStart)(WORD fwId, WORD CRC),<br>VOID_CALLBACKFUNC(pOtaExtWrite)(BYTE *pData, BYTE dataLen)<br>VOID_CALLBACKFUNC(pOtaFinish)(BYTE val)); |
| void<br>OtaHostFWU_WriteFinish(void);                                                                                                    |
| void<br>OtaHostFWU_Status( BOOL userReboot, BOOL status );                                                                                              |
| WORD<br>handleFirmWareIdGet( BYTE n);                                                                                                    |

Under initialization The Z-Wave Plus Applications Framework call Bootloader update function "OverwriteBootloader()" to start updating new bootloader. It is important application call "Transport\_OnApplicationInitsw()" in "ApplicationInitsw()" to kick this process.

#### 4.5 Z-Wave Plus Application implementation

The Z-Wave Plus Applications Framework facilitates implementation of robust Z-Wave Plus compliant products in a fast and cost effective manner. The Framework provides a number of modules and resides on top of the Z-Wave Protocol API calls. For details refer to [7].

The Z-Wave Plus applications must be implemented according to the Z-Wave Plus specifications [8]-[15].

#### 4.5.1 External NVM Application data

To allow full utilization of the 500 series internal memory during OTA and future protocol feature roadmap results in the following recommendations for external NVM memory:

To enable full utilization of the 500 series with respect to future protocol features and OTA firmware update results in the following recommendations for external NVM:

Minimum requirements when selecting external NVM for devices without OTA firmware update support:

• 32KB - Required for slave and controller devices

Minimum requirements when selecting external NVM for devices without OTA firmware update support:

- 128KB Required for slave devices
- 256KB Required for controller devices

Initialization of the external NVM is completely handled by the Z-Wave protocol and thereby obsoleting the NVM initialization file extern\_epp.hex. SDK 6.61 and later introduced a new NVM layout (see 4.3.1), which dynamically allocated the necessary address space for protocol and application respectively.

The former SDK 6.51 used fixed addresses for allocation of address space for protocol and application respectively.

<u>silabs.com</u> | Building a more connected world.

| INS12366-22 | Working in 500 Series Environment User Guide | 2018-03-06 |
|-------------|----------------------------------------------|------------|
|-------------|----------------------------------------------|------------|

Notice that NVM above 64K cannot be addressed with the old memory API calls (parameter offset is a WORD). To access NVM memory above 64KB use the NVM\_ext\_read\_long\_buffer() and NVM\_ext\_write\_long\_buffer() API calls. These two functions can handle the full NVM address space (0-NVM\_SIZE) and therefore should be used with care because library resides in the beginning of external NVM.

#### 4.5.2 External NVM Application data layout and location

In order to keep your application's NVM variables ordered and kept together, they must all be defined, and optionally initialized (once) in one file: eeprom.c, and declared in one file: eeprom.h. This is very important, when you want to facilitate Firmware Update. The NVM variables layout must be kept totally equal between versions of your software. You can only append new variables following the ones in the old version of your software. Even if you no longer use a variable in the new version of your software, the variable must be kept forever.

Make sure the compiler won't shuffle around with these variables, as there are external dependencies. You do this by using the compiler directive in the source file defining the NVM variables:

#### #pragma ORDER

Note from Keil C51 manual:

"Variables with memory type, initilalization, and without initilalization have all different tables. Therefore only variables with the same attributes are kept within order."

Note from Keil knowledgebase: (http://www.keil.com/support/docs/901.htm) "The order is not necessarily taken from the variable declarations, but the first use of the variables."

Therefore, when using #pragma ORDER to order variables, declare them in the order they should be in a collection. And none of them may be declared or known in any way from other header files.

It is a bit confusing reading the Keil notes, because they are not fully aware of whether we speak of variable declarations or variable definitions. Somewhere in Keil's knowledge base, you can find an advice regarding ordering your varables, that tells you to put them into a struct, and thereby make their layout fixed. But this is not the best solution. If you want to make some kind of first time initialization of a specific one of your aplication's NVM variables, you can't do this if it resides in a struct. Then you have to initialize the whole struct.

Use the SerialAPIPlus application's eeprom.c and eeprom.h as a template, when you construct a new application.

To make sure, that your application NVM variable layout matches from your "old" application version to your "new" application version, always keep an eye on the map file.

You can make a listing of the NVM variables by using the following small script (or a subset of it):

@echo off & setlocal enableextensions enabledelayedexpansion

::

:: Windows batch script for generating NVM map for all variants of firmware.

:: Parameters: cd build

for /D %%i in (\*) do findstr /C:"PUBLIC HDATA" %%i\Rels\%%i.map | sort /O ..\%%i.nvm\_map endlocal & goto :EOF

silabs.com | Building a more connected world.

#### 4.5.2.1 SDK 6.6x+ External NVM Application data layout and location

To accommodate the SDK 6.6x+ NVM layout an application must define needed external NVM variables in eeprom.c (example from SDK 6.61.01 SerialAPIPlus):

/\* eeprom.c (SerialAPIPlus sample application) \*/ #pragma USERCLASS(CONST=NVM) #pragma ORDER #include "ZW\_basis\_api.h" #include "eeprom.h" #include "ZW\_nvm\_descriptor.h" /\* NVM layout SerialAPIPlus (embedded application part) (as in t\_nvmModule) \*/ /\* (begin) /\* Offset from &nvmModule where nvmModuleDescriptor structure is placed \*/ t\_NvmModuleSize far nvmApplicationSize = (t\_NvmModuleSize)&\_FD\_EEPROM\_L\_; /\* APPLICATION SPECIFIC PART START \*/ \*/ /\* NVM variables for your application BYTE far EEOFFSET\_MAGIC\_far; #ifdef ZW\_SLAVE BYTE far EEOFFSET\_LISTENING\_far; BYTE far EEOFFSET\_GENERIC\_far; BYTE far EEOFFSET\_SPECIFIC\_far; BYTE far EEOFFSET\_CMDCLASS\_LEN\_far; #else BYTE far EEOFFSET\_CMDCLASS\_LEN\_far; #endif BYTE far EEOFFSET\_CMDCLASS\_far[APPL\_NODEPARM\_MAX]; BYTE far EEOFFSET\_WATCHDOG\_STARTED\_far; /\* APPLICATION SPECIFIC PART END \*/ /\* NVM module descriptor for module. Located at the end of NVM module. \*/ /\* During the initialization phase, the NVM still contains the NVM contents \*/ /\* from the old version of the firmware. \*/ t\_nvmModuleDescriptor far nvmApplicationDescriptor = { (t\_NvmModuleSize)&\_FD\_EEPROM\_L\_, /\* t\_NvmModuleSize wNvmModuleSize \*/ NVM\_MODULE\_TYPE\_APPLICATION, /\* eNvmModuleType bNvmModuleType \*/ /\* WORD wNvmModuleVersion (WORD)&\_APP\_VERSION\_ \*/ }: /\* NVM layout SerialAPIPlus (as in t\_nvmModule) (end) \*/ /\* NVM module update descriptor for this new version of firmware. Located \*/ /\* in code space. const t\_nvmModuleUpdate code nvmApplicationUpdate = (p\_nvmModule)&nvmApplicationSize, /\* nvmModulePtr \*/ /\* nvmApplicationDescriptor is the first new NVM variable since devkit\_6\_5x\_branch \*/ (t\_NvmModuleSize)((WORD)&nvmApplicationDescriptor), /\* wNvmModuleSizeOld \*/ (t\_NvmModuleSize)&\_FD\_EEPROM\_L\_, /\* t\_NvmModuleSize wNvmModuleSize \*/ NVM\_MODULE\_TYPE\_APPLICATION, /\* eNvmModuleType bNvmModuleType \*/ (WORD)&\_APP\_VERSION\_ /\* WORD wNvmModuleVersion \*/ } };

INS12366-22

And the matching eeprom.h for making the NVM variables accessible for source code.

/\* eeprom.h \*/ #include "ZW\_nvm\_descriptor.h"

/\* NVM allocation declarations \*/

/\* APPLICATION SPECIFIC PART START \*/

#define MAGIC\_VALUE 0x42

/\* NVM layout SerialAPIPlus (embedded application part) \*/ extern t\_NvmModuleSize far nvmApplicationSize; extern BYTE far EEOFFSET\_MAGIC\_far; #ifdef ZW\_SLAVE extern BYTE far EEOFFSET\_LISTENING\_far; extern BYTE far EEOFFSET\_GENERIC\_far; extern BYTE far EEOFFSET\_SPECIFIC\_far; extern BYTE far EEOFFSET\_CMDCLASS\_LEN\_far; #else extern BYTE far EEOFFSET\_CMDCLASS\_LEN\_far; #endif extern BYTE far EEOFFSET\_CMDCLASS\_far[]; extern BYTE far EEOFFSET\_WATCHDOG\_STARTED\_far;

/\* APPLICATION SPECIFIC PART END \*/

extern t\_nvmModuleDescriptor far nvmApplicationDescriptor;

/\* The starting address of the segment ?FD?EEPROM (to be used as a constant as (WORD)&\_FD\_EEPROM\_S\_) \*/ extern unsigned char \_FD\_EEPROM\_S\_; /\* The length of the segment ?FD?EEPROM in bytes (to be used as a constant as (WORD)&\_FD\_EEPROM\_L\_) \*/ extern unsigned char \_FD\_EEPROM\_L\_;

SerialAPIPlus also have allocated space in external NVM for use by the HOST connected to the SerialAPIPlus module. To accommodate the HOST external NVM usage SerialAPI uses the nvmHost.c to define the requirements of HOST accessible external NVM.

#pragma USERCLASS(CONST=NVM)

#include "ZW\_basis\_api.h"
#include "nvmHost.h"
#include "ZW\_nvm\_descriptor.h"

/\*\_\_\_\_\_\*/

/\* NVM layout SerialAPIPlus (host application part) (as in t\_nvmModule) \*/
/\* (begin) \*/

/\* Offset from &nvmModule where nvmModuleDescriptor structure is placed \*/ t\_NvmModuleSize far nvmHostApplicationSize = (t\_NvmModuleSize)&\_FD\_NVMHOST\_L;

/\* APPLICATION SPECIFIC PART START \*/

/\* Host application non volatile variables \*/ BYTE far EEOFFSET\_HOST\_OFFSET\_START\_far[NVM\_SERIALAPI\_HOST\_SIZE];

/\* APPLICATION SPECIFIC PART END \*/

/\* NVM module descriptor for module. Located at the end of NVM module. \*/

/\* During the initialization phase, the NVM still contains the NVM contents \*/

/\* from the old version of the firmware.

t\_nvmModuleDescriptor far nvmHostApplicationDescriptor =

```
(t_NvmModuleSize)&_FD_NVMHOST_L_, /* t_NvmModuleSize wNvmModuleSize */
NVM_MODULE_TYPE_HOST_APPLICATION, /* eNvmModuleType bNvmModuleType */
(WORD)&_APP_VERSION_ /* WORD wNvmModuleVersion */
};
```

<u>silabs.com</u> | Building a more connected world.

\*/

| Working in 500 Series Environment User Guide                                                                                                    | 2018-03-06                                                                                                    |
|----------------------------------------------------------------------------------------------------|----------------------------------------------------------------------------------------------------|
| (as in t_nvmModule) (end)                                                                                                    |                                                                                                    |
| iptor for this new version of firmware. Located */ */ ode nvmHostApplicationUpdate =                                                                               |                                                                                                    |
| pplicationSize, /* nvmModulePtr */<br>iptor is the first new NVM variable since devkit_6_5x_branch */<br>0)&nvmHostApplicationDescriptor), /* wNvmModuleSizeOld */ |                                                                                                    |
| NVMHOST_L_, /* t_NvmModuleSize wNvmModuleSize */<br>OST_APPLICATION, /* eNvmModuleType bNvmModuleType */<br>N_ /* WORD wNvmModuleVersion */                        |                                                                                                    |
|                                                                                                    | Working in 500 Series Environment User Guide<br>(as in t_nvmModule) (end) */<br>*/<br>ptor for this new version of firmware. Located */<br>*/<br>ode nvmHostApplicationUpdate =<br>oplicationSize, /* nvmModulePtr */<br>iptor is the first new NVM variable since devkit_6_5x_branch */<br>iptor is the first new NVM variable since devkit_6_5x_branch */<br>iptor is the first new NVM variable since devkit_6_5x_branch */<br>iptor is the first new NVM variable since devkit_6_5x_branch */<br>NVMHOST_L_, /* t_NvmModuleSize wNvmModuleSize */<br>DST_APPLICATION, /* eNvmModuleType bNvmModuleType */<br>N /* WORD wNvmModuleVersion */ |

And the matching nvmHost.h for making the NVM variables accessible for source code. Also here is the NVM\_SERIALAPI\_HOST\_SIZE which defines how much external NVM are available for HOST.

#include "ZW\_nvm\_descriptor.h"

/\* NVM allocation definitions \*/

/\* APPLICATION SPECIFIC PART START \*/

#if defined(ZW\_CONTROLLER) || defined(ZW\_SLAVE\_32)
/\* NVM is 16KB, 32KB or even more (you decide the size of your SPI EEPROM or FLASH chip) \*/
/\* Use only a reasonable amount of it for host application \*/
#define NVM\_SERIALAPI\_HOST\_SIZE 2048
#else
/\* For routing slaves the total number of NVM data bytes available is 254 Bytes \*/
#define NVM\_SERIALAPI\_HOST\_SIZE 16
#endif

/\* APPLICATION SPECIFIC PART END \*/

/\* NVM layout SerialAPIPlus (host application part) \*/ extern t\_NvmModuleSize far nvmHostApplicationSize;

/\* APPLICATION SPECIFIC PART START \*/

extern BYTE far EEOFFSET\_HOST\_OFFSET\_START\_far[NVM\_SERIALAPI\_HOST\_SIZE]; /\* APPLICATION SPECIFIC PART END \*/

extern t\_nvmModuleDescriptor far nvmHostApplicationDescriptor;

/\* The starting address of the segment ?FD?NVMHOST (to be used as a constant as (WORD)&\_FD\_NVMHOST\_S\_) \*/ extern unsigned char \_FD\_NVMHOST\_S\_;

/\* The length of the segment ?FD?NVMHOST in bytes (to be used as a constant as (WORD)&\_FD\_NVMHOST\_L\_) \*/ extern unsigned char \_FD\_NVMHOST\_L\_;

#### 4.5.3 External NVM Application data initialization

As a part of program initialization, NVM data is initialized in a fashion like normal data is.

Initialized data is when the data is initialized in its definition. All data, which is not defined as initialized will be cleared to zero.

NVM data shall only be initialized or cleared the first time the program starts. So a validation of the old NVM data content is made, to decide whether it is a first time startup.

During startup of a new firmware upgraded software a distinction is made between old NVM data and new NVM data, so that the old NVM data is left untouched, and the new NVM data is handled like if it was a first time startup.

To control the distinction between old and new NVM data there is a chain of descriptors in the NVM data area (segment HDATA) for the old NVM data to be used during startup. And there is a chain of descriptors in code area (segment CONST\_NVM) for the new firmware to be used during startup.

#### 4.6 C Coding Requirements

The following sections describe important C coding requirements and guidelines

#### 4.6.1 Indirect function pointers when using code banking

The 500 series chip uses code banking, which requires important modifications to the application with respect to indirect function pointers. One example is the callback function used in ZW\_SendData. The function below:

must be change to:

This change enables the linker to add ZCB\_cbVoidByte to the interbank call table. Another problem is that the static attribute is applied to the ZCB\_cbVoidByte function, which must be removed. The linker cannot generate an interbank call table entry for non-public (static) functions. ZCB\_ added for easy identification of the indirectly called functions. Forgetting above modification is not caught by compiler/linker and results in unpredicted behavior such as a non-responding application.

For details refer to: <u>http://www.keil.com/support/docs/2486.htm</u>

#### 4.6.2 Testing for generic null pointers

Keil C51 has both generic and memory specific pointers. The memory specific pointers are a proprietary extension to C and do not follow standard rules. A memory specific pointer with value 0x0000 converted to a generic point will get the value 0xFF0000, 0x010000 or similar, depending on the type of memory specific pointer. Therefore, testing the generic pointer for NULL-ness with 'if(ptr)' will fail. Instead use the macros NON\_NULL(p) and IS\_NULL(p) to test the pointer. An example:

```
void
func(BYTE *ptr)
{
    if(NON_NULL(ptr) // if(ptr) is wrong!!
        {
            *p = 42;
        }
}
```

For a discussion of this problem see <u>http://www.keil.com/forum/3443</u> and <u>http://www.keil.com/support/docs/2630.htm</u>.

#### 4.6.3 Function pointers must be code-specific

Function pointers MUST always be declared as code specific pointer. This can easily be done with the VOID\_CALLBACKFUNC() macro:

VOID\_CALLBACKFUNC(funcptr)(BYTE b);

For function pointers, this will avoid the problem described in section 4.6.2. Despite this, section 4.6.2 is still recommended for function pointer.

#### 4.6.4 Code Space Shortage

In case an application doesn't have enough code memory available the following code usage optimization tips can be used:

- 1. Use BOOL instead of BYTE for TRUE/FALSE type variables.
- 2. Try to force the compiler to use registers for local BYTE variables in functions.
- 3. Avoid using floats because the entire floating point library is linked to the application.
- 4. Loops are often smallest if they can be done with a do while followed by a decrease of the counter variable.
- 5. The Keil compiler does not always recognize duplicated code that is used in several different places, so try to move the code to a function and call that instead.
- 6. Avoid having functions with many parameters, use globals instead.
- 7. Changing the order of parameters in a function definition will sometimes save code space because the compiler optimization depends on the parameter order.
- 8. Be aware when using functions from the standard C libraries because the entire library is linked to the application.
- 9. The dead code elimination in the Keil compiler doesn't always work, so remove all unused code manually.

INS12366-22

### REFERENCES

- [1] Silicon Labs, INS12303, Instruction, Z-Wave 500 Series Developer's Kit v6.51.10 Contents.
- [2] Silicon Labs, INS13050, Instruction, Z-Wave 500 Series Developer's Kit v6.61.01 Contents.
- [3] Silicon Labs, INS13477, Instruction, Z-Wave 500 Series Developer's Kit v6.71.01 Contents.
- [4] Silicon Labs, APL12444, Instruction, Porting Z-Wave Appl. SW from ZW0301 to 500 Series.
- [5] Silicon Labs, APL12445, Application Note, Porting Z-Wave Appl. SW from 400 to 500 Series.
- [6] Silicon Labs, INS13448, Instruction, Z-Wave 500 Series Application Programmers Guide v6.70.00.
- [7] Silicon Labs, INS13427, Instruction, Z-Wave Plus Application Framework v6.70.0x.
- [8] Silicon Labs, SDS11846, Software Design Specification, Z-Wave Plus Role Types Specification.
- [9] Silicon Labs, SDS11847, Software Design Specification, Z-Wave Plus Device Types Specification
- [10] Silicon Labs, SDS13781, Software Design Specification, Z-Wave Application Command Class Specification.
- [11] Silicon Labs, SDS13782, Software Design Specification, Z-Wave Management Command Class Specification.
- [12] Silicon Labs, SDS13783, Software Design Specification, Z-Wave Transport-Encapsulation Command Class Specification.
- [13] Silicon Labs, SDS13784, Software Design Specification, Z-Wave Network-Protocol Command Class Specification.
- [14] Silicon Labs, SDS13548, Software Design Specification, List of defined Z-Wave Command Classes.
- [15] Silicon Labs, SDS10242, Software Design Specification, Z-Wave Device Class Specification.

2018-03-06

### INDEX

### С

| Code specific pointer       34         Command prompt       4, 13 |
|-------------------------------------------------------------------|
| D                                                                 |
| DOS box                                                           |
| E                                                                 |
| External NVM                                                      |
| F                                                                 |
| Function pointers                                                 |
| I                                                                 |
| Indirect function pointers                                        |
| κ                                                                 |
| Keil                                                              |
| Μ                                                                 |
| Make files                                                        |
| Ν                                                                 |
| NVM initialization                                                |
| т                                                                 |
| TOOLSDIR                                                          |
| U                                                                 |
| uVision4 13                                                       |
| Z                                                                 |
| Z-Wave Plus applications                                          |